## Firm Central – Mass Update Admin

Please follow the below steps to mass update Admin access on all matters in Firm Central. This MUST be completed prior to data extraction.

- 1. Sign into Firm Central as the Admin.
- 2. Selects Firm User Management from left hand navigation.
- 3. Select User Matter Access from top navigation.
- 4. Select the individual User from the "Firm User" drop down menu.
- 5. From the "Set As" drop down menu, you will need to select "Owner".
- 6. Under Matter Team, make sure INCLUDE is selected and the icon is green.
- 7. Under "Select Matters" click on the drop-down menu and select the option for "All Matters".
- 8. Check the box to select "All Matters".
- 9. The Matters will appear on the "Selected Matters" display on the right.
- 10. Once the save button becomes active, select save.

| Administration                          |                                                                                                    |
|-----------------------------------------|----------------------------------------------------------------------------------------------------|
| Accounting                              | User Defaults Use 3 ss Inactive Users My Account 🛃                                                                                  |
| Conflict Checking                       |                                                                                                    |
| Firm User Management 2                  | Apply user permission and team member status to selected matter(s). This will override any existing permissions or team membership. |
| Import Firm Data                        | Firm   ser *                                                                                                    |
| Customization                           | Enter a Lear name                                                                                                    |
| Settings & Storage                      | Line boot humo 4                                                                                                    |
| Thomson Reuters Product<br>Integrations | Set As *                                                                                                    |
| Deadline Assistant                      | 5                                                                                                    |
| Time & Billing                          | Matter Team 👔                                                                                                    |
| 5                                       | Include 6 Exclude                                                                                                    |
|                                         |                                                                                                    |
|                                         | Select Matters                                                                                                    |
|                                         | Enter a Matter name Selected Matters                                                                                                |
|                                         | Open Matters 7 ~                                                                                                    |
|                                         | Filter by Practice Area                                                                                                    |
|                                         | Select all 2204 Reset Filters                                                                                                    |
|                                         | 🖻 (10-14-23)test 🗸 ˆ                                                                                                    |
|                                         | i 007 Fallout                                                                                                    |
|                                         | 1 MODIFICATION (August 8 √ 2005)                                                                                                    |
|                                         | 💼 123 🗸                                                                                                    |
|                                         | 💼 123456 🗸                                                                                                    |
|                                         | 123i546 good test                                                                                                    |
| 10                                      | Save & Continue Cancel                                                                                                    |

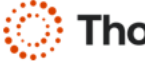